## La fonction création de logos de Gimp 2.8.2 – 11/06/2013.

Exemple de création à partir du menu Logos.

Depuis le menu Fichier ==> Créer ==> Logos

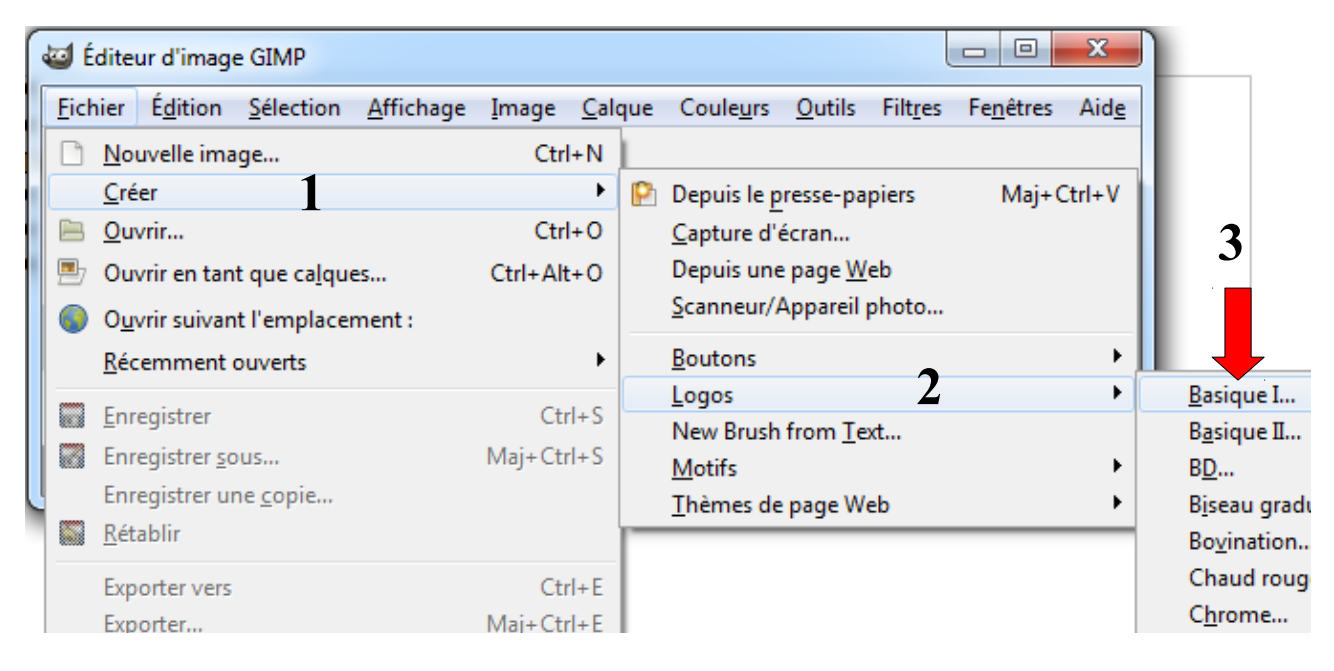

3 - J'ai cliqué sur Basique I...

| exte :                         | Bienvenue sur le site Artheodoc |
|--------------------------------|---------------------------------|
| Faille de la police (pixels) : | 32                              |
| Police :                       | Segoe Print                     |
| Couleur d'arrière-plan :       |                                 |
| Couleur du texte :             |                                 |
|                                |                                 |
|                                |                                 |
|                                |                                 |

4 - J'ai modifié le texte, la taille de la police et la police puis 5 - j'ai cliqué sur [Valider].

| *[San          | s titre]-8.0 (Couleur RVB, 3 calques) 533x76 – GIMP                            |
|----------------|--------------------------------------------------------------------------------|
| <u>Fichier</u> | Édition Sélection Affichage Image Calque Couleurs Outils Filtres Fenêtres Aide |
| ▶ 0            | <u>  1</u> qo <u> </u>                                                         |
| Ī              | <u>*</u>                                                                       |
| 0              |                                                                                |
| R              | ienvenue sur le site Artheodor                                                 |
|                | ienvenue sur le sice Areneouoe                                                 |
|                | J                                                                              |
|                | ۳.<br>۱۱. م                                                                    |
|                | 1 T                                                                            |
|                | рх • 100% • Background (990,7 ко)                                              |

Voila le résultat !

Pour les exemples qui suivent, j'ai utilisé les paramètres suivants :

Texte : Bienvenue sur le site Arthedoc

Taille de la police (pixels) : 32

Police : Segoe Script

Les possibilités sont nombreuses...

Bienvenue sur le site Artheodoc

Basique I...

Bienvenue sur le site Artheodoc

Basique II...

## Blenvenue sur le site Artheodoc

BD...

Bienvenue sur le site Artheodoc

## **Bienvenue sur le site Artheodoc**

Biseau graduel...

Bienvenue sur le site Artheodoc

Bovination...

enve sur le site Artheod

Chaud rougeoyant ...

Bienvenue sur le site Artheodoc

Chrome...

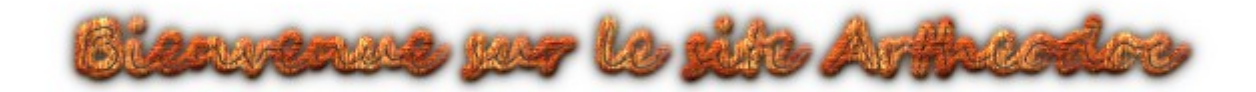

Contour 3D...

envenue was le site Arthreod

Craie...

Cristal...

Bienvenue sur le site Arthreodoc

Givré...

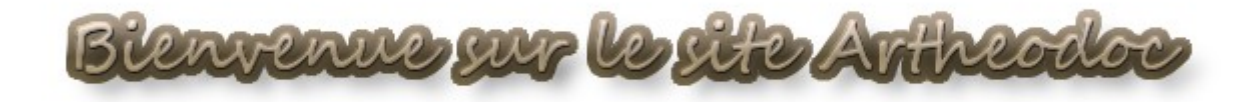

Glacé...

Biensenue sur le site Artheodoc

Gravé...

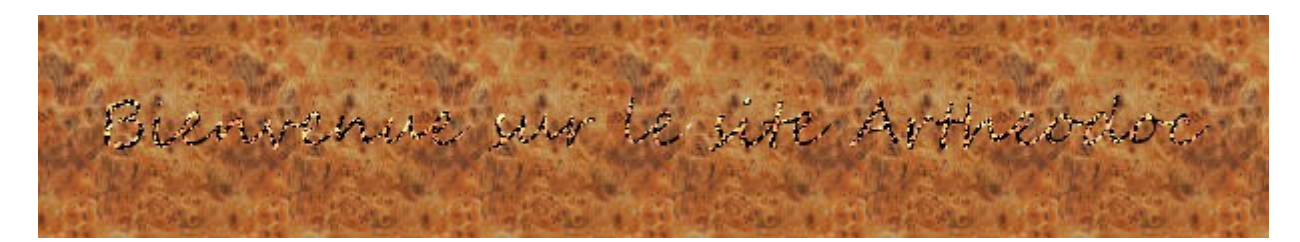

Gravure au burin...

Bienvenue sur le site Artheodoc

Imigre-26...

Bienvenue sur le site Artheod

Lueur extérieure...

Bienvenue sur le site Artheodoc

Mélangé...

Bienvenue sur le site Artheodoc Brenvenue sur le sufe Artheodoc

Mélallique froid ...

Bienvenue sur le site Artheodoc

Néon extérieur...

Bienvenue sur le site Arthedoc

Néon...

ence sur le site Artheod

Paysage étoilé...

enue wy le site Art

SOTA chrome...

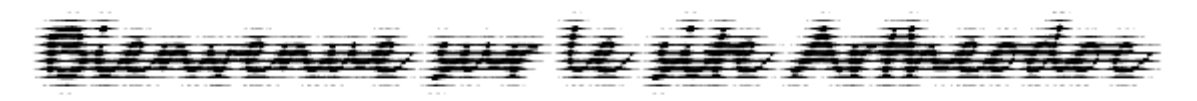

Texte accéléré...

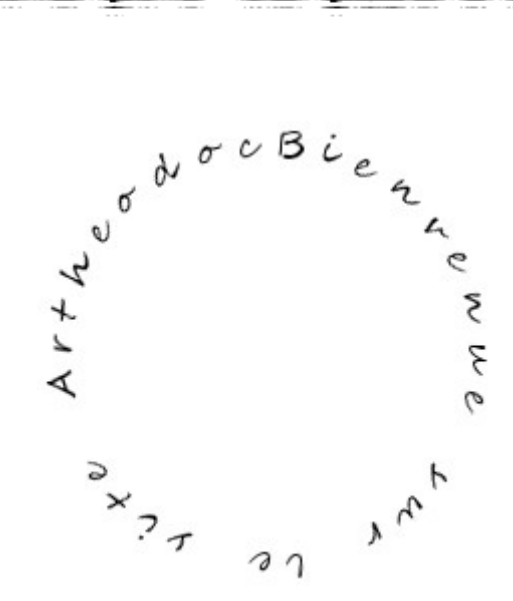

Texte circulaire...

Bienvenue jur le site Artheodoc

Texte de papier journal...

venue sur le site Artheodoc

Texturé...

Bienvenue sur le site Artheodoc

Titre Web...

Bienvenue sur le site Artheodoc

Traces de particules...

À partir du menu **Filtres** ==> **Alpha vers logo** on peut convertir un texte en logo. On retrouve tous les types de logos vus précédemment.

Mis à jour le 11/06/2013 - http://artheodoc.wordpress.com/

Dominique Renaudeau